# **KPWA Registration Process**

### Part 1: Creating Your Account

- 1. Visit www.kp.org/wa and select "Sign in" above the search box.
- 2. Select the "Register now" link.

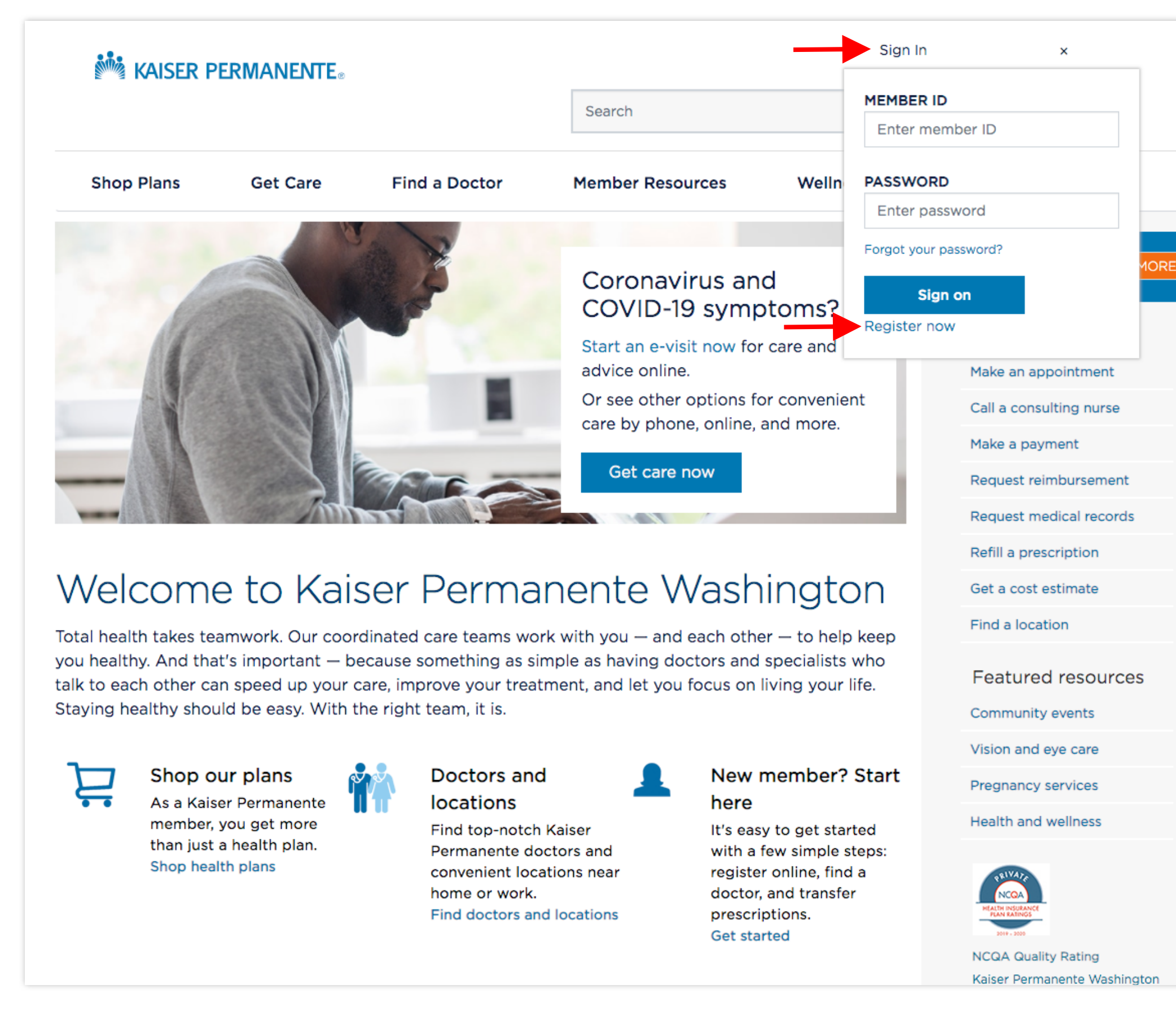

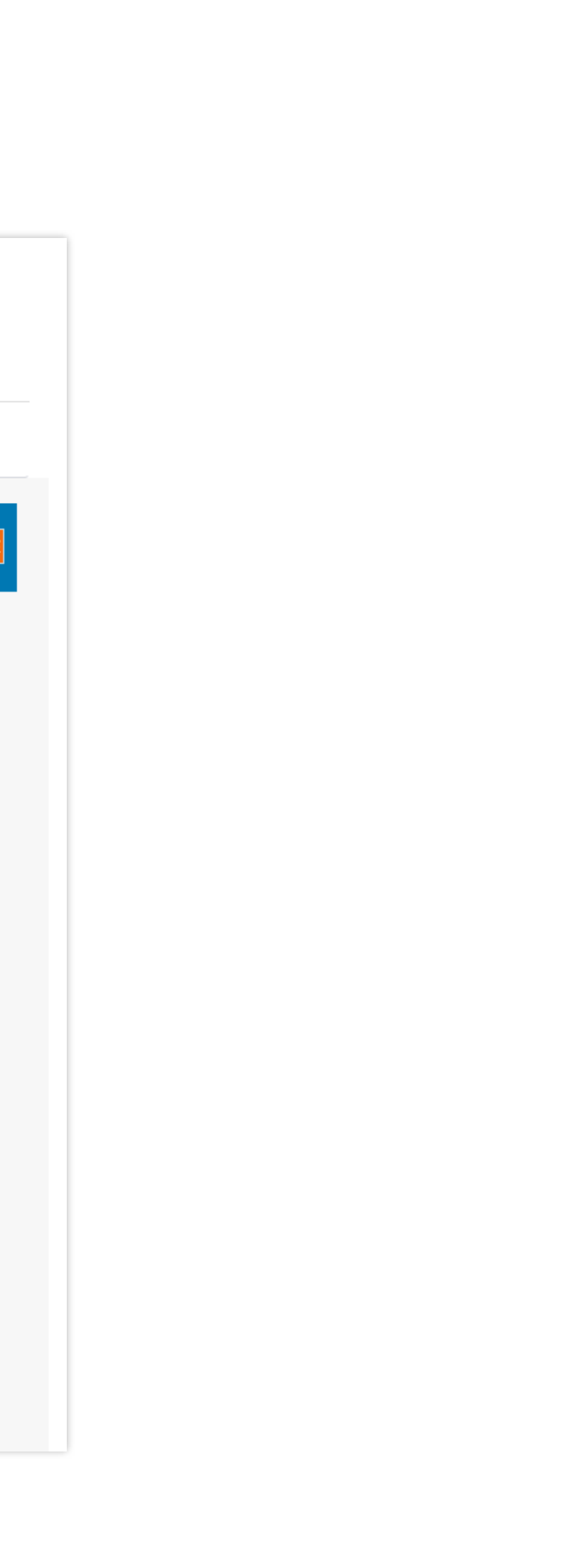

- 3. Enter your first name, last name, birth date, member id, and last 4 digits of your SSN.
- 4. Accept the Terms of Use and press "Next".

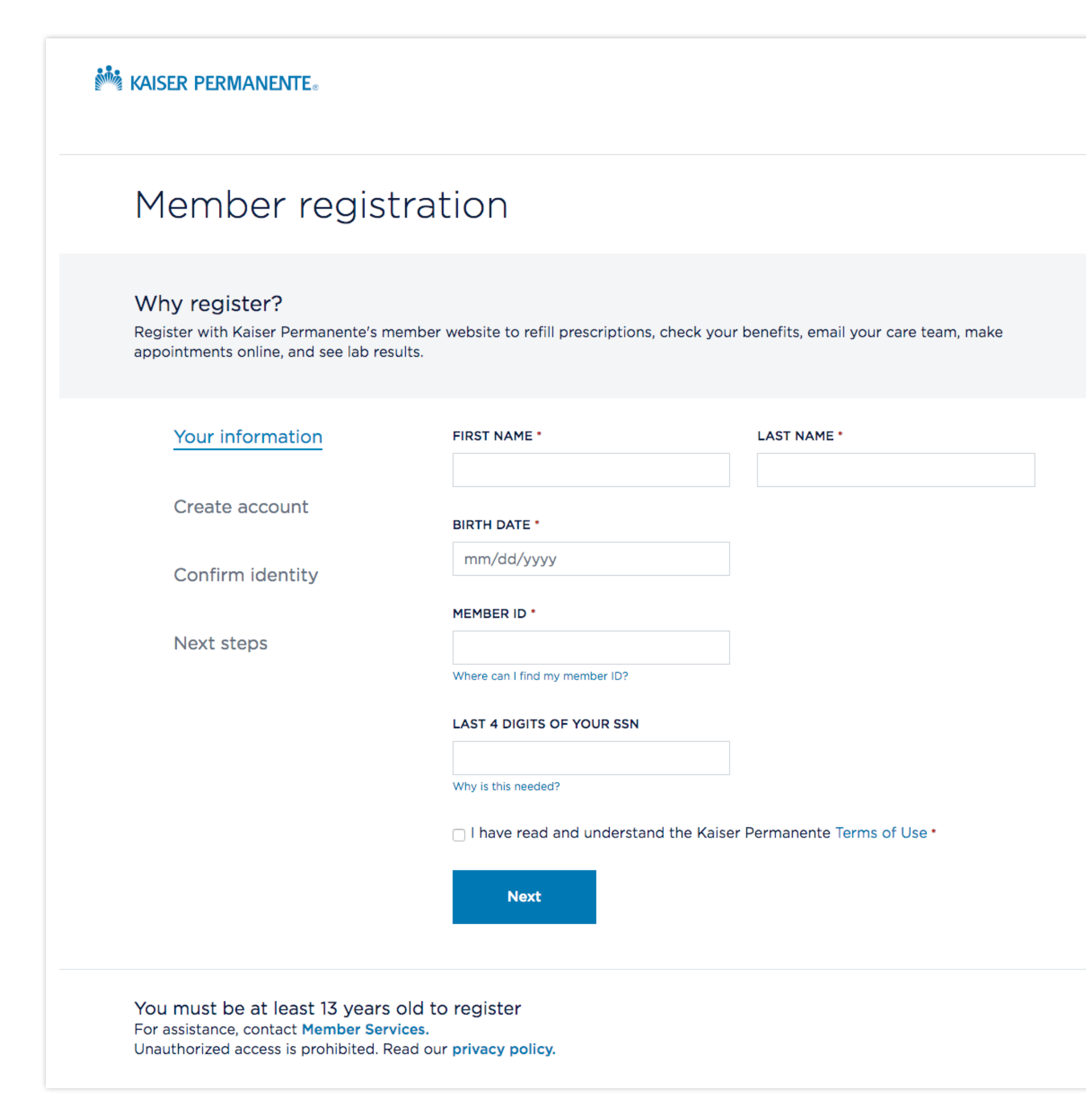

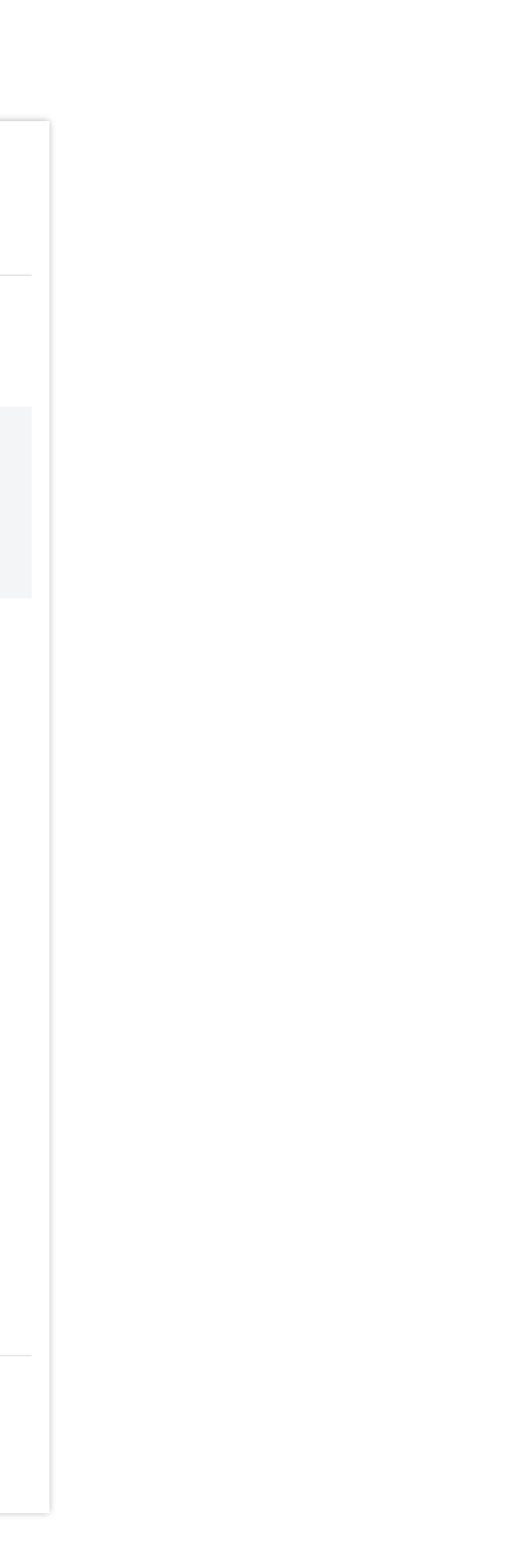

- 5. Create your account by entering and retyping a password, entering your email address, and choosing a security question and answer.
- 6. Select "Next".

| Member regis       | tration                                                                          |
|--------------------|----------------------------------------------------------------------------------|
| ✓ Your information | PASSWORD *                                                                       |
| Create account     | Must be 8 - 15 characters and contain 2 different numbers and letters; see rules |
|                    | RE-TYPE PASSWORD *                                                               |
| Confirm identity   |                                                                                  |
| Next steps         | EMAIL *                                                                          |
|                    |                                                                                  |
|                    | SELECT SECURITY QUESTION *                                                       |
|                    | Select one                                                                       |
|                    | ANSWER *                                                                         |
|                    |                                                                                  |
|                    | Next                                                                             |

## Part 2A: Verification Quiz

After filling out "Your information" and "Create account" form, you will need to verifiy your identity. Most users will be verified by Lexis Nexis and presented with a quiz. (Lexis Nexis is a nationally recognized online security vendor).

1. Answer the questions and press "Submit".

| KAISER PERMANENTE® |                                                                           |
|--------------------|---------------------------------------------------------------------------|
| Member regis       | stration                                                                  |
| ✓ Your information | IN WHAT COUNTY DO YOU CURRENTLY LIVE?                                     |
|                    |                                                                           |
|                    | GARZA                                                                     |
| Confirm identity   |                                                                           |
|                    | O NONE OF THE ABOVE                                                       |
| Next steps         |                                                                           |
|                    | WHICH OF THE FOLLOWING PEOPLE HAVE RESIDED WITH YOU?                      |
|                    | ⊖ SANG MOHRLOCK                                                           |
|                    | O ADAM RAKSTAD                                                            |
|                    |                                                                           |
|                    | O NONE OF THE ABOVE                                                       |
|                    | WHICH OF THE FOLLOWING PROPERTIES HAVE YOU PREVIOUSLY OR CURRENTLY OWNED? |
|                    | O 1170 TIMWOOD TER                                                        |
|                    | ○ 1632 99TH CT                                                            |
|                    | ○ 8559 WESTERN BRANCH DR                                                  |
|                    | O NONE OF THE ABOVE                                                       |
|                    | Cancel Submit                                                             |

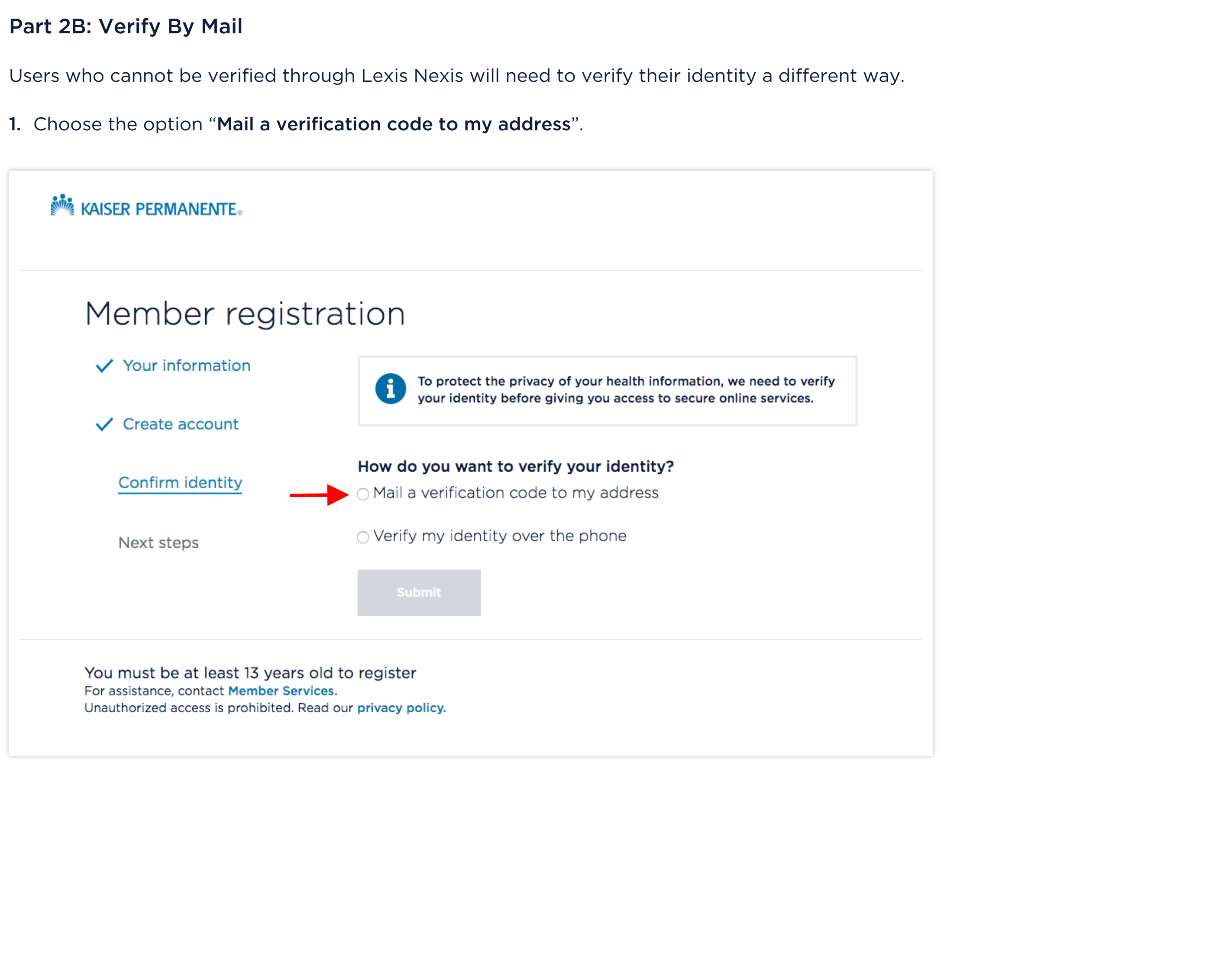

2. Confirm that your address is correct and select "Submit".

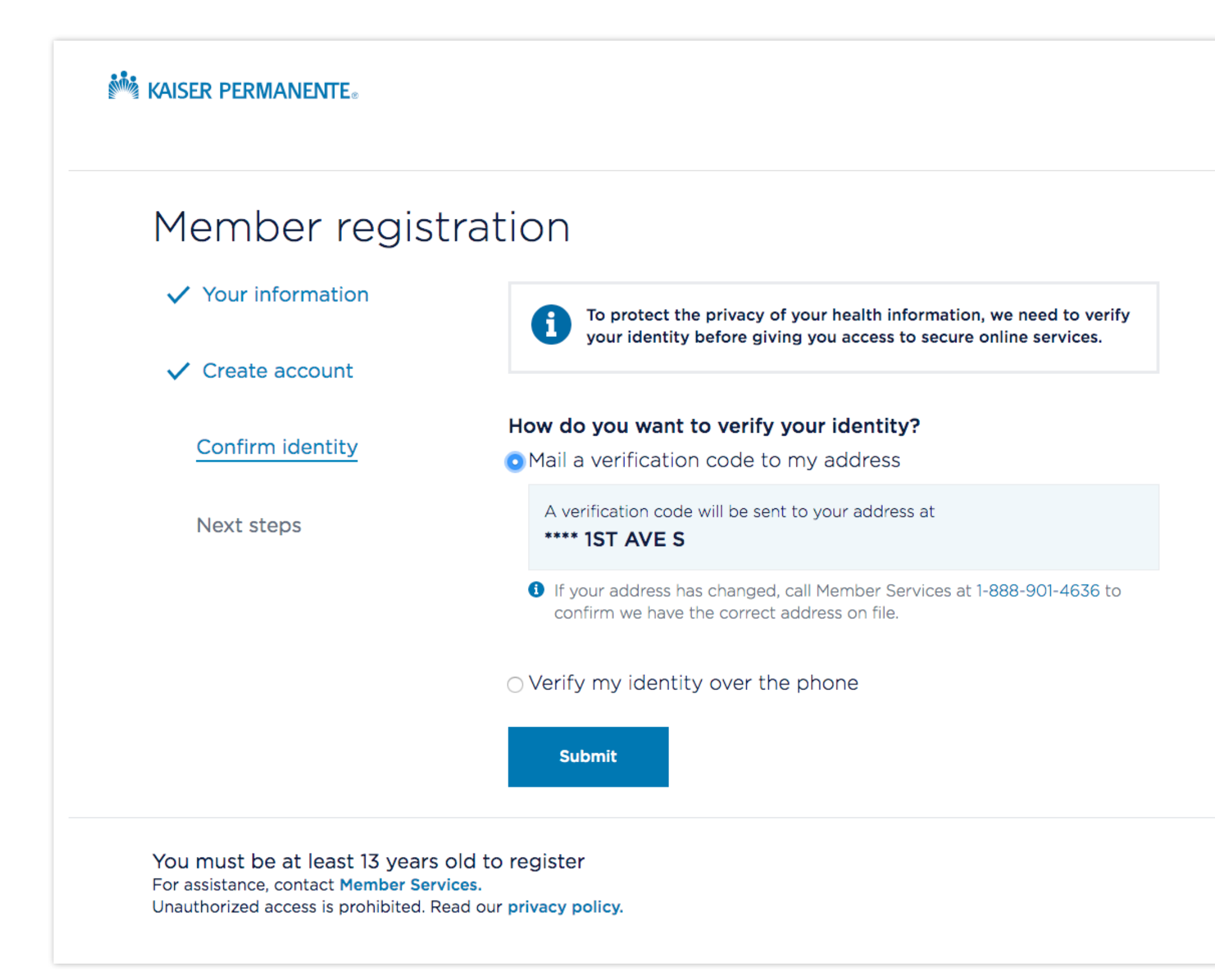

**3.** You will receive a verification code in the mail in about 3 days.

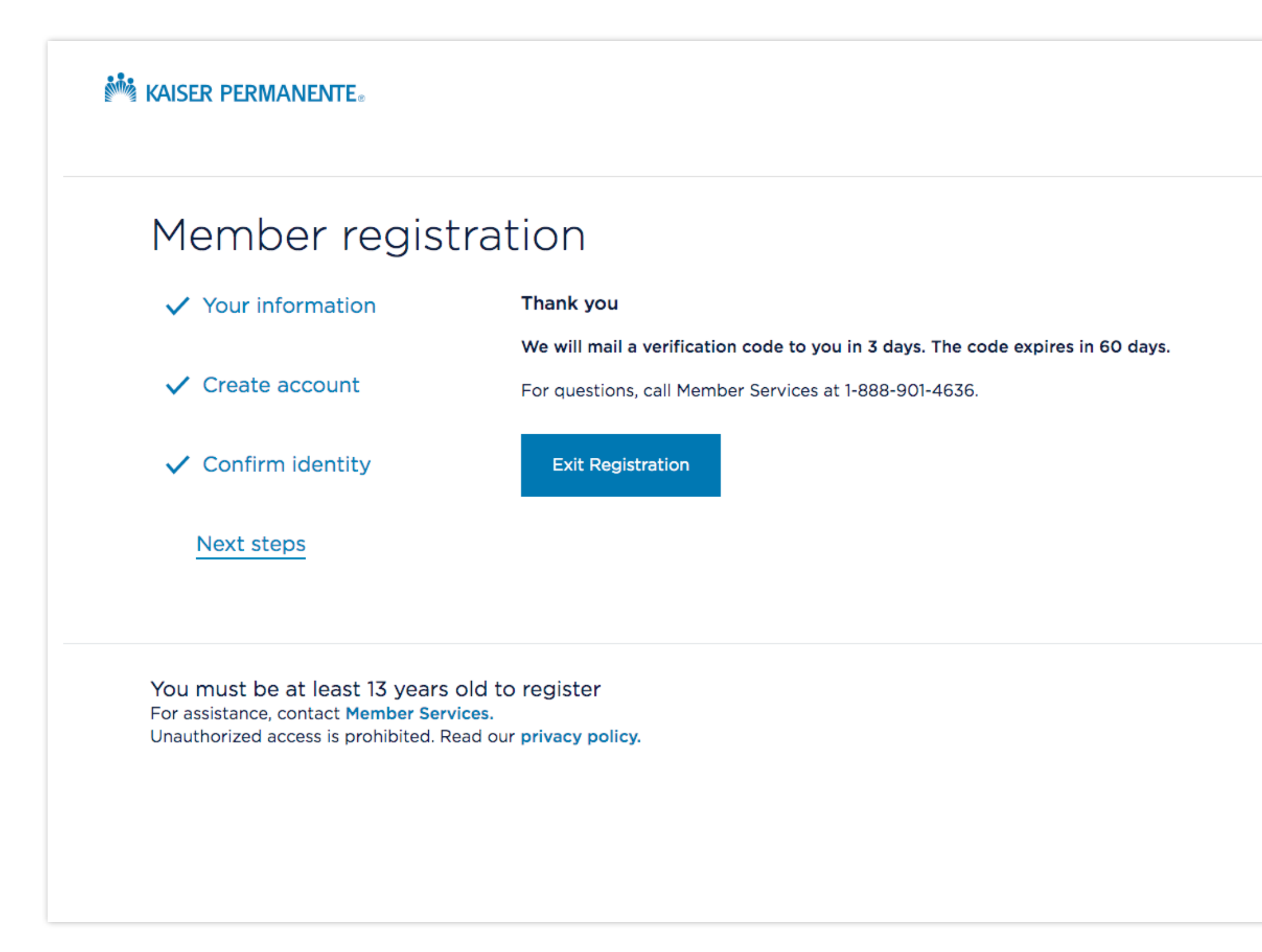

- **4.** After receiving your verification code in the mail, sign in to your account.
- 5. Once signed in, you will see the **Identity verification** page.
- 6. Enter your verifcation code, then press "Verify".

| services. Please enter the verification code you received in the mail |                                                           | <b>Don't want to wait for the mail?</b><br>To verify your identity over the phor           |
|-----------------------------------------------------------------------|-----------------------------------------------------------|--------------------------------------------------------------------------------------------|
| VERIFICATION CODE                                                     |                                                           | call Website Support Services at<br>1-888-874-1620.<br>For questions, call Member Services |
|                                                                       |                                                           | 1-888-901-4636.                                                                            |
| Cancel                                                                | Verify                                                    |                                                                                            |
| Didn't request a verif<br>code 🏏                                      | ication code, or lost the one you received? Request a new | /                                                                                          |
|                                                                       |                                                           |                                                                                            |

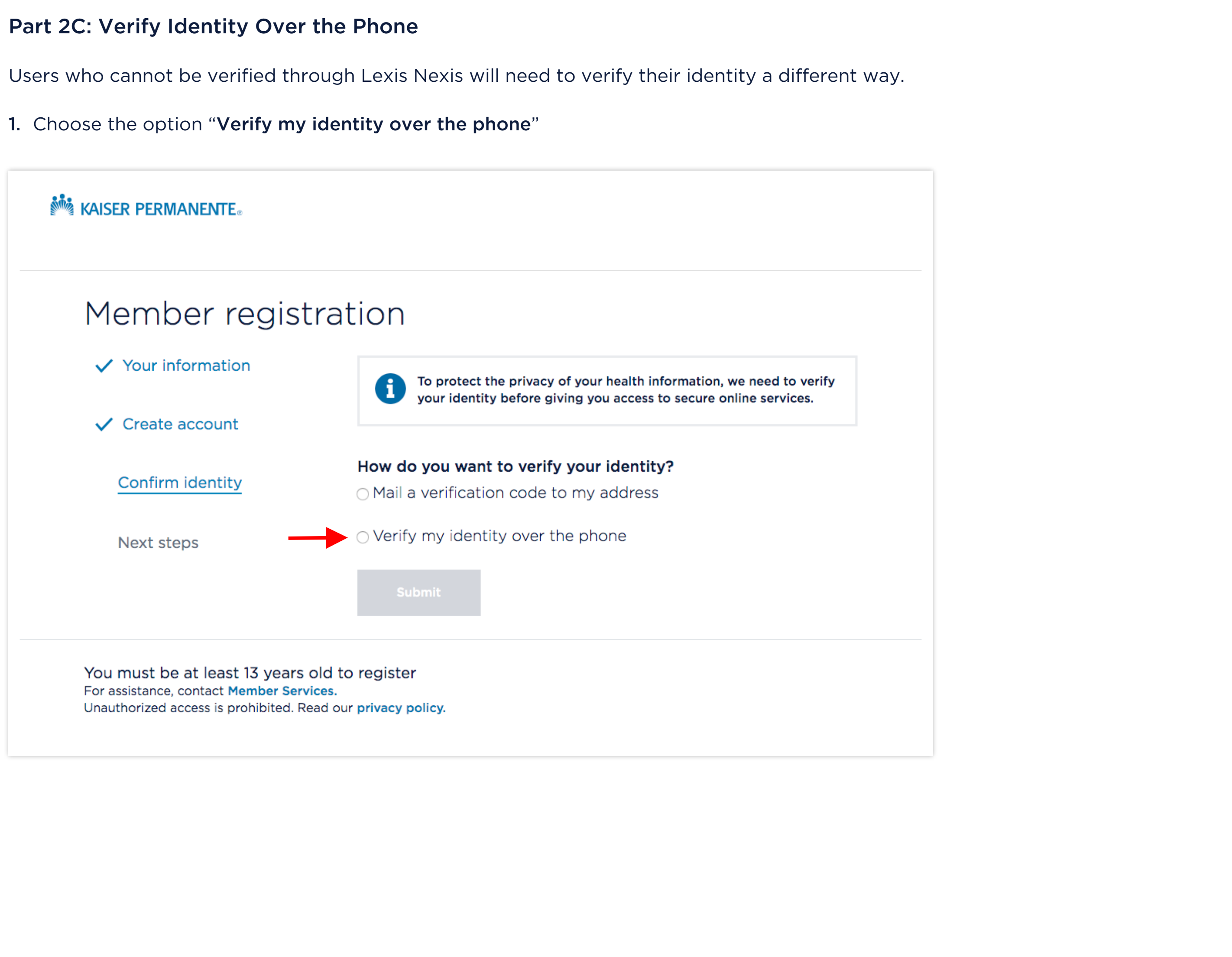

2. Go a head and press "Submit" even if you haven't called Website Support Services yet. You will see instructions listed on the next page.

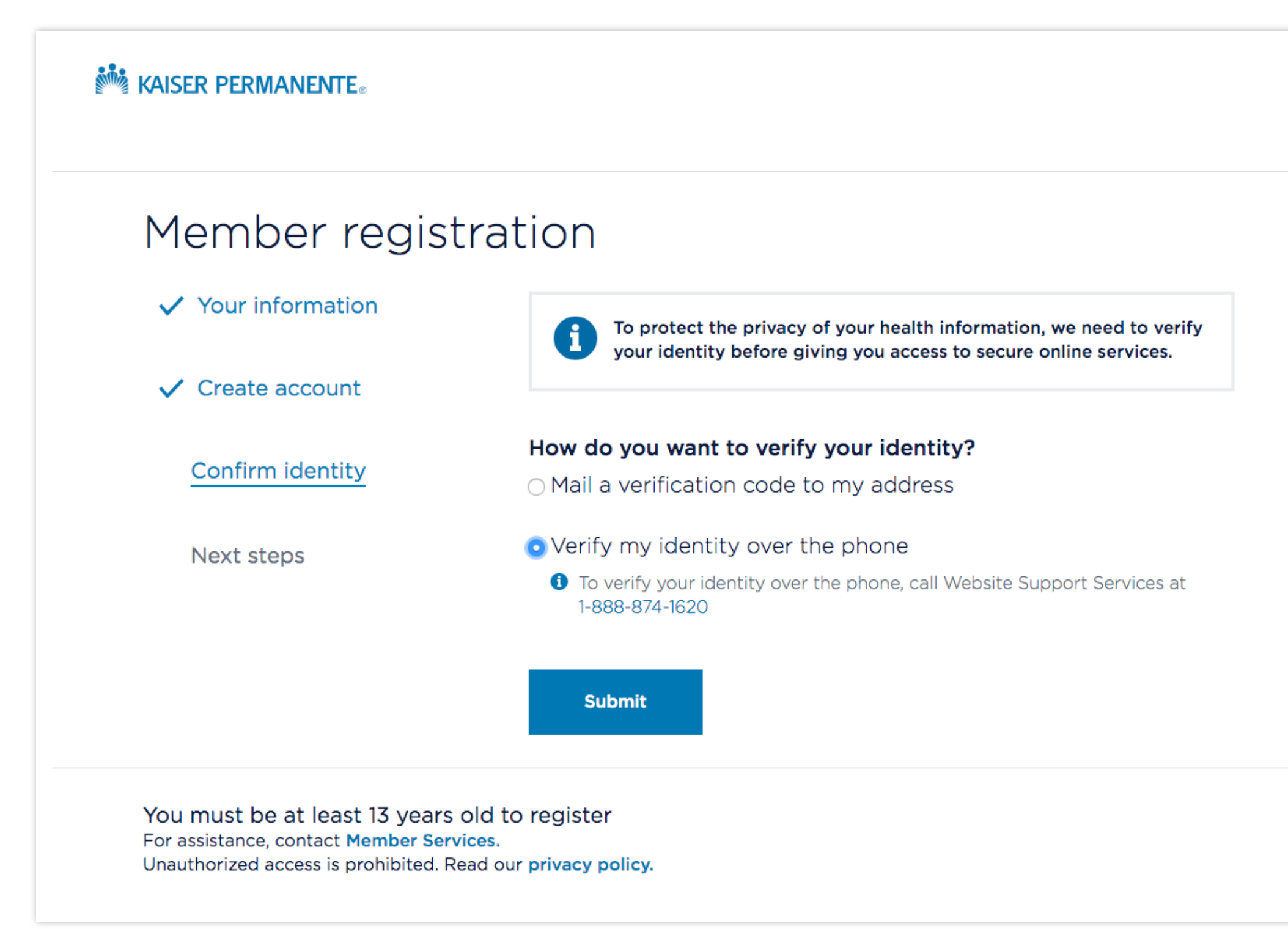

3. Call Website Support Services at 1-888-874-1620 if you haven't aleady to verify your identity.

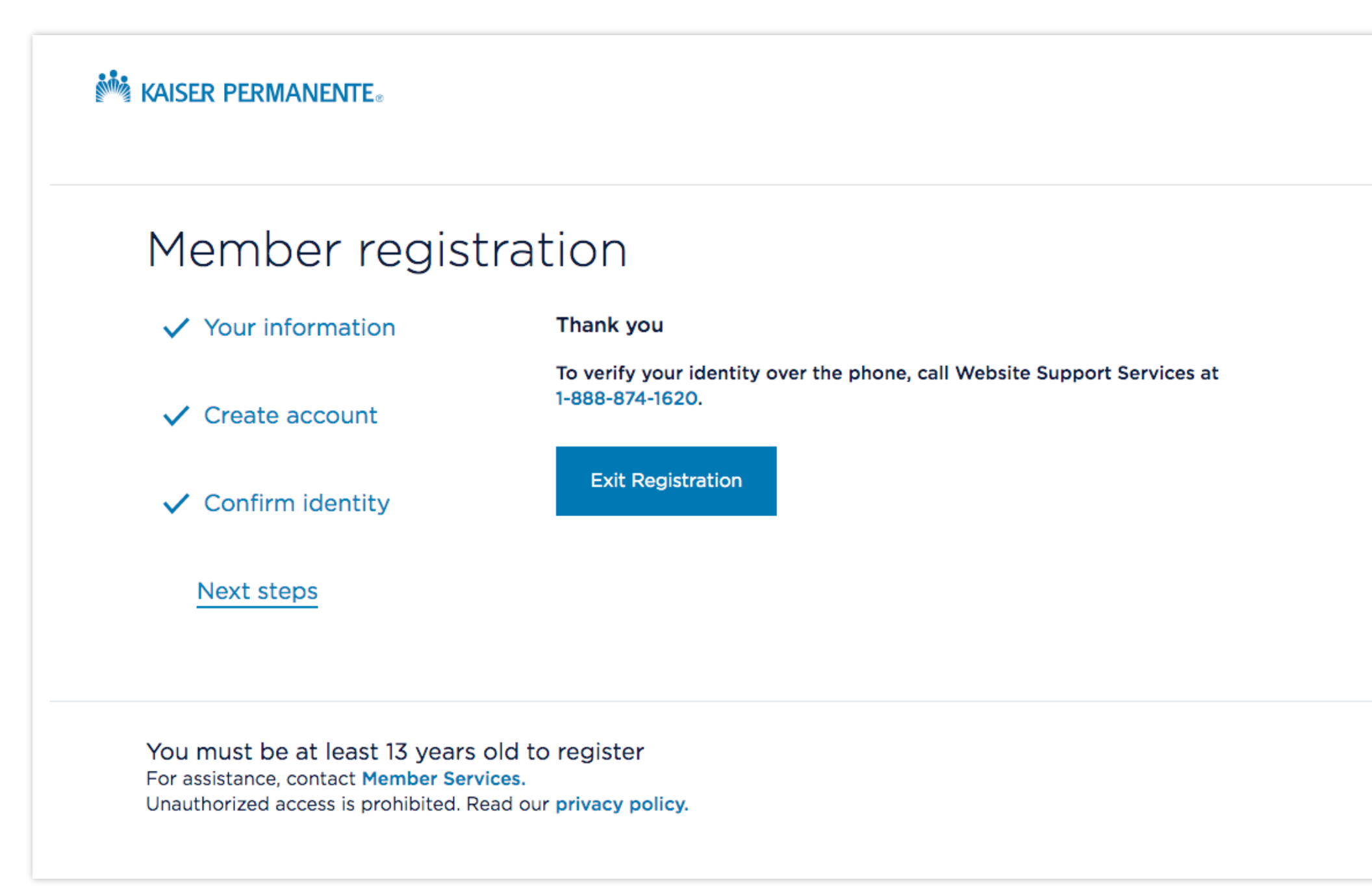

### Part 3: Registration Complete

After you have successfully verified your identity, you will see the page below. This indicates that you have access to secure online services and have completed registration.

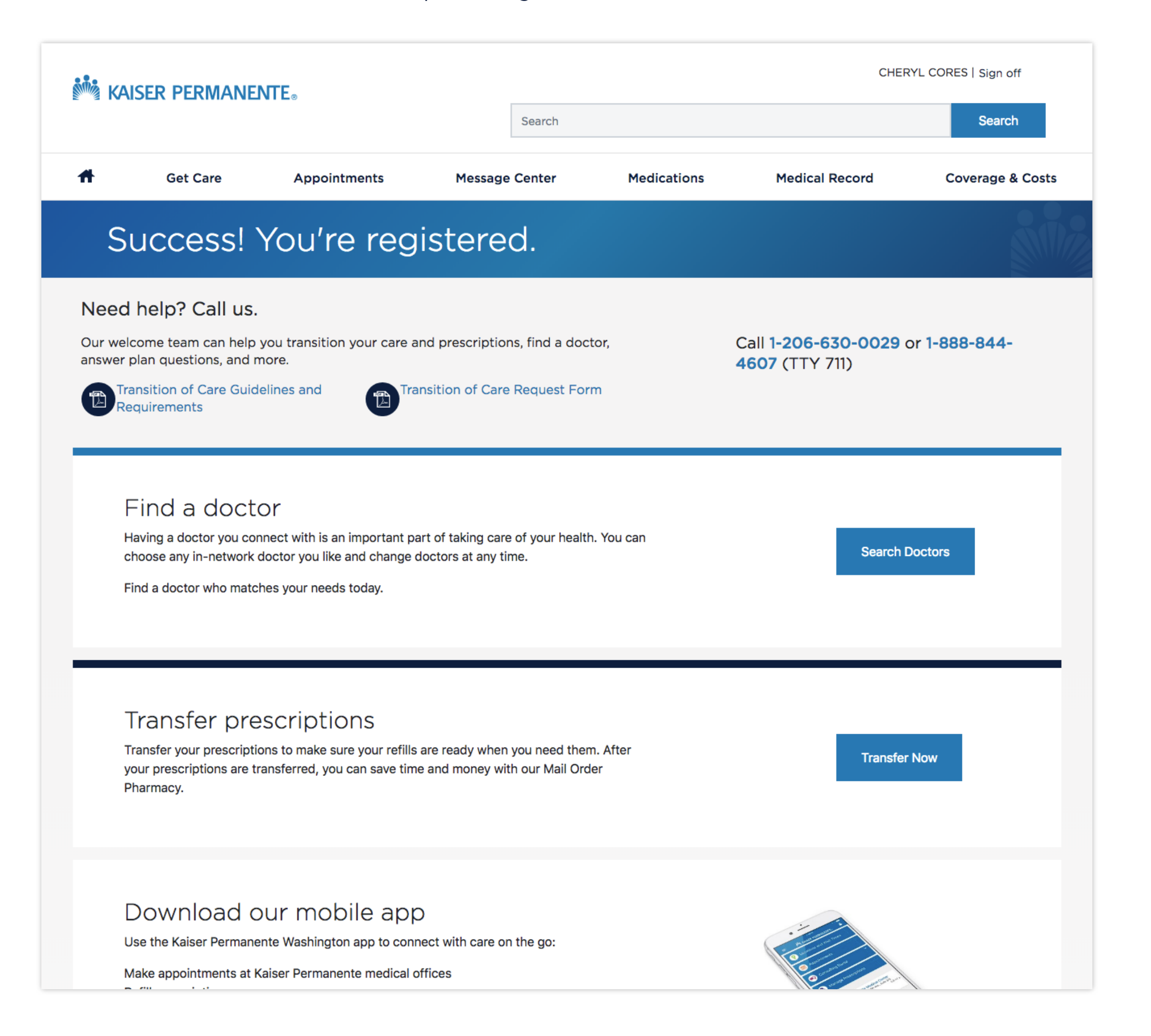